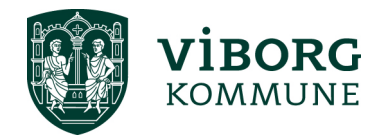

## Oprettelse af bruger og login i Winkas - § 18-midler

Første gang du skal bruge tilskudsportalen Winkas, skal du oprettes som bruger via dette link: Link til oprettelse af bruger i Winkas

I forbindelse med ansøgning om § 18-midler skal foreningen oprettes som en "Frivillig social forening". Det er muligt at vælge "Frivillig social forening" i drop-down menuen, som vist på nedenstående skærmbillede.

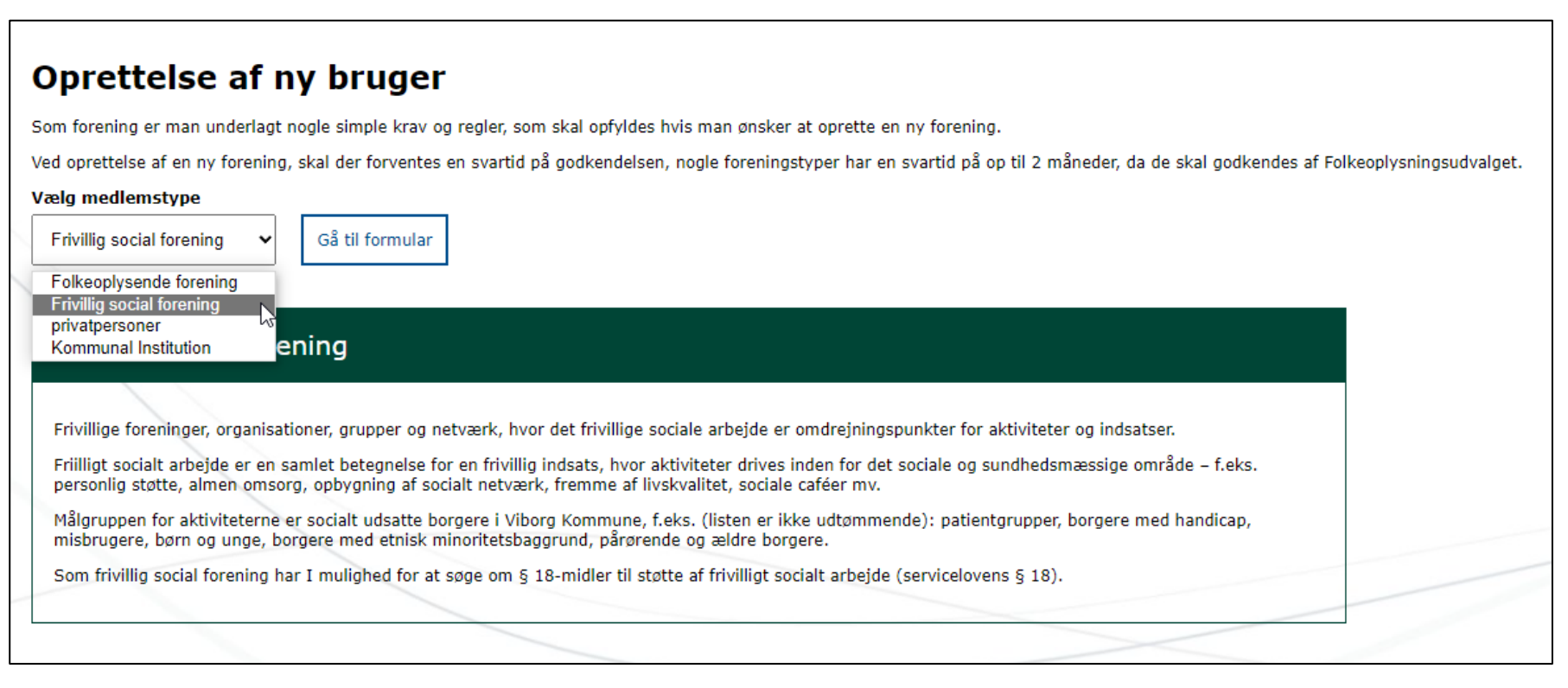

Klik herefter på "Gå til formular", og der kommer herefter en oprettelsesformular, som skal udfyldes med alle relevante oplysninger:

## Opret frivillig social forening

Frivillige foreninger, organisationer, grupper og netværk, hvor det frivillige sociale arbejde er omdrejningspunkter for aktiviteter og indsatser.

Frivilligt socialt arbejde er en samlet betegnelse for en frivillig indsats, hvor aktiviteter drives inden for det sociale og sundhedsmæssige område – f.eks. personlig støtte, almen omsorg, opbygning af socialt netværk, fremme af livskvalitet, sociale caféer mv.

Målgruppen for aktiviteterne er socialt udsatte borgere i Viborg Kommune, f.eks. (listen er ikke udtømmende): patientgrupper, borgere med handicap, misbrugere, børn og unge, borgere med etnisk minoritetsbaggrund, pårørende og ældre borgere.

Som frivillig social forening har I mulighed for at søge om § 18-midler til støtte af frivilligt socialt arbejde (servicelovens § 18).

| Stamoplysninger                     |                                               |                                    |                                  |                              |  |
|-------------------------------------|-----------------------------------------------|------------------------------------|----------------------------------|------------------------------|--|
|                                     |                                               |                                    |                                  |                              |  |
| Foreningsnavn *                     |                                               |                                    |                                  |                              |  |
| Adresse *                           |                                               |                                    |                                  |                              |  |
|                                     |                                               |                                    |                                  |                              |  |
| Postnr *                            |                                               |                                    |                                  |                              |  |
| Bynavn *                            |                                               |                                    |                                  |                              |  |
|                                     |                                               |                                    |                                  |                              |  |
| Telefon/mobil *                     |                                               |                                    |                                  |                              |  |
|                                     |                                               |                                    |                                  |                              |  |
| Email *                             |                                               |                                    |                                  |                              |  |
| CVR nummer. I forbindelse med udbet | aling af evit hevilling, skal CVD-pr, være kn | uttet til en NemKonto. I det tilfæ | lde at foreningen ikke har et CV | P-nr annives i stedet CDD-nr |  |
|                                     | anig a evel bevining, ska evel in være ki     | feet an en nemkonto. I det ante    | ac at foreningen ikke har et ev  |                              |  |
| CPR nummer                          |                                               |                                    |                                  |                              |  |
|                                     |                                               |                                    |                                  |                              |  |
| Hjemmeside                          |                                               |                                    |                                  |                              |  |
|                                     |                                               |                                    |                                  |                              |  |
|                                     |                                               |                                    |                                  |                              |  |

Klik på "Opret forening", som findes under formularen. Når foreningen er oprettet, kan du logge ind med det netop oprettede brugernavn og adgangskode.

For at logge ind skal du klikke på "Login" i øverste højre hjørne:

| Velko   | ommen til Viborg Komm | nunes fritidsportal |     |  | Opret bruger | Login |  |
|---------|-----------------------|---------------------|-----|--|--------------|-------|--|
| FORSIDE | FORENINGSOVERSIGT     | NYHEDER KONT        | АКТ |  |              |       |  |

Angiv brugernavn og adgangskode og klik på "Login":

|                    | Velko         | mmen til Viborg                | j Komm                       | unes fritids         | portal                  |
|--------------------|---------------|--------------------------------|------------------------------|----------------------|-------------------------|
|                    | FORSIDE       | FORENINGSOVE                   | RSIGT                        | NYHEDER              | KONTAKT                 |
|                    |               | _                              |                              |                      |                         |
|                    |               | Log                            | ind                          |                      |                         |
| Hvis du allerede e | r oprettet på | foreningsportalen, k           | an du log                    | ige ind med dit      | brugernavn og password. |
|                    |               |                                |                              |                      |                         |
|                    |               |                                |                              |                      |                         |
|                    |               |                                |                              |                      |                         |
|                    |               |                                |                              |                      |                         |
|                    |               |                                |                              |                      |                         |
|                    |               |                                |                              |                      |                         |
|                    | _             |                                |                              |                      |                         |
|                    |               | rugernavn                      |                              |                      |                         |
|                    | <b>A</b> B    | Brugernavn                     |                              |                      |                         |
|                    |               | Brugernavn                     |                              |                      |                         |
|                    | ₽<br>₽        | Grugernavn                     |                              |                      |                         |
|                    | ♪ B           | Grugernavn                     |                              |                      |                         |
|                    | ►<br>C        | Brugernavn<br>Kodeord<br>Login | Glemt                        | login?               |                         |
|                    |               | Grugernavn<br>Godeord<br>Login | <u>Glemt</u><br><u>Opret</u> | login?<br>nv. bruger |                         |

Når du er logget ind, har du mulighed for at søge tilskud fra § 18-midlerne (såfremt puljen er åben). Find ansøgningsskemaet i menuen under "Søg tilskud":

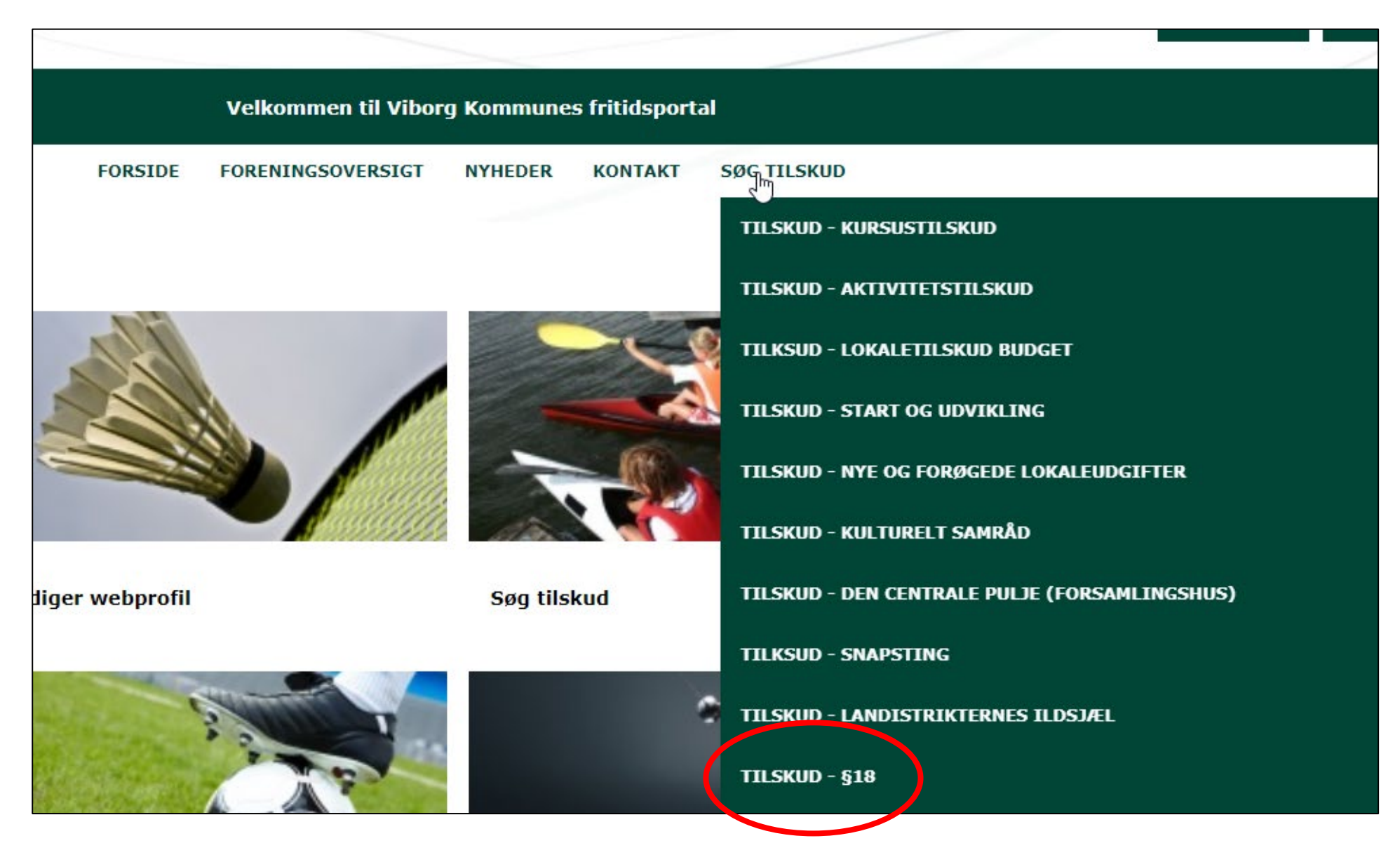

Klik på "Tilskud - §18", og du kommer nu videre til ansøgningsskemaet.